## Ресторан: Печать QR отдельным чеком

Настройка ProQRPay

## Настройка r\_keeper

Кратко:

- 1. Создать макет и включить его в схему печати
- 2. Создать скрипт вызывающий печать макета
- 3. Создать Пользовательскую операцию со скриптом
- 4. Создать «Функциональную кнопку» с этой операцией
- 5. Добавить кнопку в селектор
- 6. Включить использование селектора

Подробно данный процесс описан тут:

From: https://wiki.carbis.ru/ - База знаний ГК Карбис

Permanent link: https://wiki.carbis.ru/external/proqrpay/03\_setup\_cases/06\_case?rev=1662196408

Last update: 2022/09/03 12:13